## Table of Contents

| How to Run AD Reports                    | 1 |
|------------------------------------------|---|
| Step 1. Choose report category           | 1 |
| Step 2. Select a report from the list    | 2 |
| Step 3. Click Run to generate the report | 2 |
| Step 4. Export Report                    | 2 |
| Create Custom Reports                    | 3 |
| Schedule Reports                         | 4 |

The AD Pro Toolkit includes over 200 pre-defined Active Directory Reports. Reports can be customized, exported and run on an automated schedule.

## How to run AD Reports

To run a report follow these steps.

### Step 1. Choose report category.

From the sidebar menu select a report category.

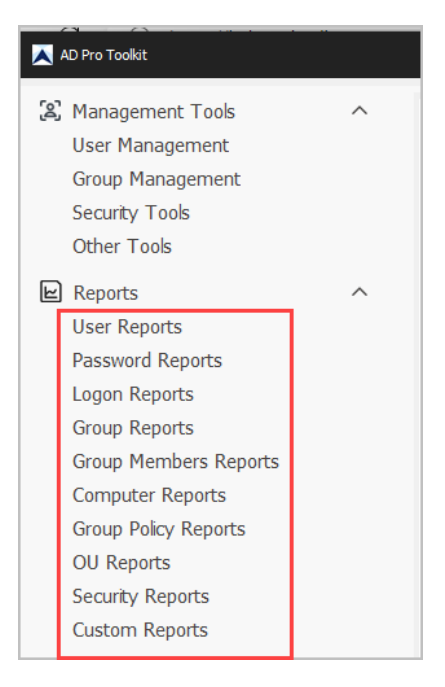

### Step 2. Select a report from the list

### Step 3. Click Run to generate the report

By default, the reports will run for the entire domain. Click browse if you want to report on an OU or group.

#### Click "Columns" to customize the report.

#### Click "Run" to generate the report.

| All Us   | ers                                               |                   | Export Columns Add to Favorite |                 |               |          |  |  |
|----------|---------------------------------------------------|-------------------|--------------------------------|-----------------|---------------|----------|--|--|
| Path:    | Entire domain is selected by default              | Browse            |                                |                 | Run           | Stop     |  |  |
| Drag a d | Drag a column header here to group by that column |                   |                                |                 |               |          |  |  |
|          | displayName                                       | sAMAccountName    | status                         | department      | title         | 1        |  |  |
| 1        | Administrator                                     | Administrator     | Enabled                        |                 |               | <b></b>  |  |  |
| 2        | Guest                                             | Guest             | Disabled                       |                 |               |          |  |  |
| 3        | krbtgt                                            | krbtgt            | Disabled                       |                 |               |          |  |  |
| 4        | Harris Nora                                       | Nora.Harris2      | Enabled                        | Human Resources | HR Specialist | Killeen  |  |  |
| 5        | Farley, Jeffrey                                   | Jeffrey.Farley    | Enabled                        | Human Resources | HR Specialist | Indepe   |  |  |
| 6        | Cleveland Saldana                                 | Cleveland.Saldana | Disabled                       | Human Resources | HR Specialist | Miami S  |  |  |
| 7        | Tonya Hughes                                      | Tonya.Hughes      | Disabled                       | Human Resources | HR Specialist | Oakdalı  |  |  |
| 8        | Dana McCrady                                      | Dana.McCrady      | Disabled                       | Human Resources | HR Specialist | Wilming  |  |  |
| 9        | Robert Knight                                     | Robert.Knight     | Enabled                        | Human Resources | HR Specialist | Center   |  |  |
| 10       | Kevin Poole                                       | Kevin.Poole       | Enabled                        | Human Resources | HR Specialist | Laurel : |  |  |
| 11       | Hershel Fleming                                   | Hershel.Fleming   | Disabled                       | Human Resources | HR Specialist | Worthir  |  |  |
| 12       | Carole Berry                                      | Carole.Berry      | Disabled                       | Human Resources | HR Specialist | Roswel   |  |  |
| 13       | Kim Alexander                                     | Kim.Alexander     | Enabled                        | Human Resources | HR Specialist | Las Vec  |  |  |
| 14       | Darlene McCoy                                     | Darlene.McCoy     | Disabled                       | Human Resources | HR Specialist | West L   |  |  |
| 15       | Cory Dupopt                                       | Corv Dupopt       | Disabled                       | Human Desources | HD Specialist | Watert   |  |  |

### Step 4. Export Report

To export a report, click the export button and choose your format.

|                       | Export to PDP | to Favorites<br>Stop |  |
|-----------------------|---------------|----------------------|--|
| status department tit | de            | <b>م</b>             |  |

## **Create Custom Reports**

If you don't see the report you need you can create your own reports with the report builder.

Click on Custom Reports.

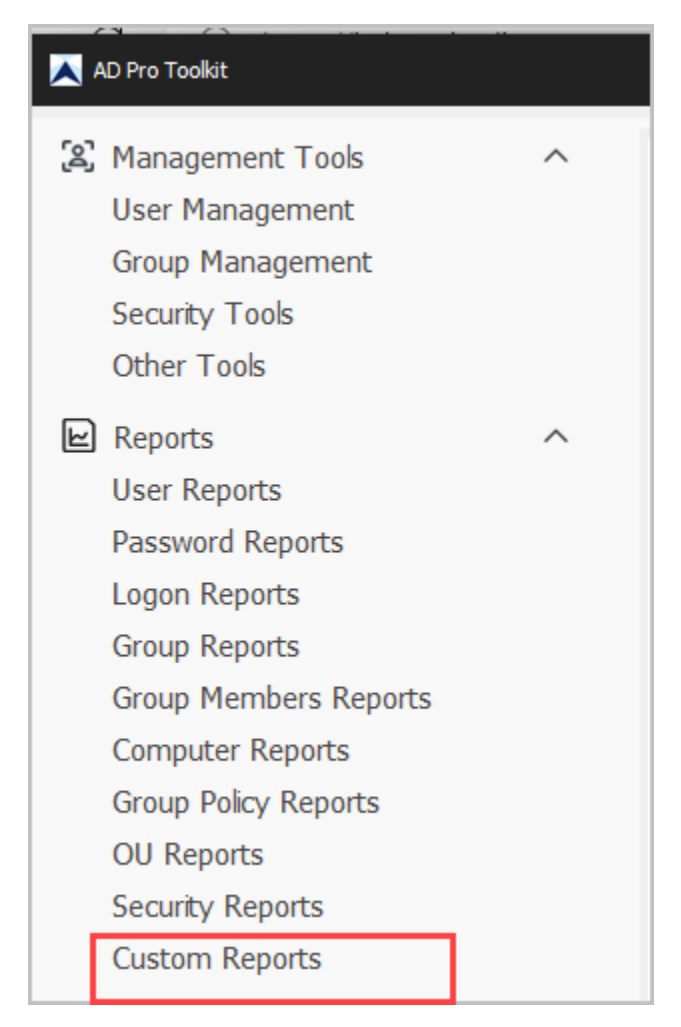

#### Choose a report category.

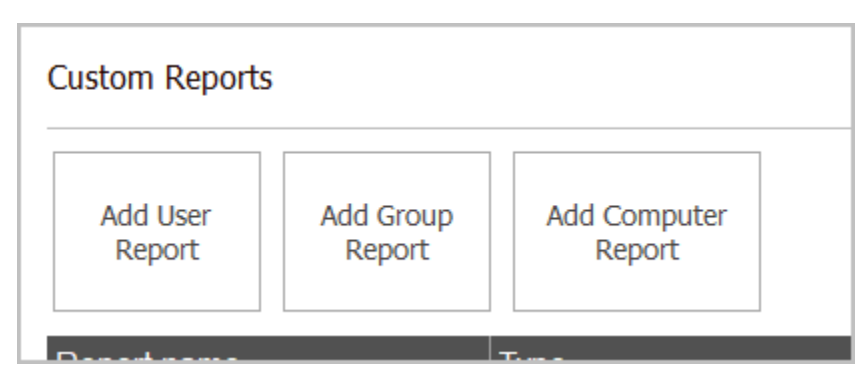

Complete the form to create your own custom report.

You can add multiple conditions if needed.

## Schedule Reports

To schedule automated emails, click on "Schedule Repots".

| 📐 AD Pro Toolkit                  |        |                                     |          |                                 |                                              |                                               |                        |
|-----------------------------------|--------|-------------------------------------|----------|---------------------------------|----------------------------------------------|-----------------------------------------------|------------------------|
| (오) Management Tools<br>닏 Reports | ~<br>~ | Schedule Reports                    | •        | <b>—</b>                        |                                              | 1                                             |                        |
| Favorite Reports                  |        | Add Ed                              | lit      | Delete                          | Email Set                                    | ting                                          |                        |
| Settings                          | ~      | Drag a column header here to        | group b  | y that column                   |                                              |                                               |                        |
| o <sup>r</sup> License            |        | Task Name<br>Delete accounts        | ···· ··· | Start Time<br>Sunday, 30 Ju     | Last Run Time<br>Wednesday                   | Next Run Time<br>Thursday, 1                  | LastStatus<br>Success  |
| ? Help                            |        | All Users in OU<br>Password expired |          | Monday, 15 J<br>Monday, 15 J    | Thursday, 1<br>Thursday, 1                   | Friday, 19 Ju<br>Friday, 19 Ju                | Success<br>Success     |
|                                   |        | Domain admin group<br>UPdate Users  |          | Tuesday, 16 J<br>Thursday, 18   | Monday, 12                                   | Tuesday, 13<br>Tuesday, 13                    | Success<br>Could not f |
|                                   |        | Disabled Accounts                   |          | Friday, 19 Jul<br>Friday, 23 Au | Friday, 19 J<br>Friday, 06 S<br>Friday, 06 S | Friday, 19 Ju<br>Saturday, 07<br>Saturday, 07 | Success                |
|                                   |        | Health Check                        |          | Wednesday,<br>Friday, 04 Oct    | Friday, 06 S<br>Saturday, 0.                 | Saturday, 07<br>Saturday, 07                  | Success<br>Success : 0 |
|                                   |        | cert report<br>Disable Users        |          | Monday, 07 O<br>Thursday, 10    | Monday, 07<br>Monday, 14                     | Tuesday, 08<br>Tuesday, 15                    | Success<br>Success     |
|                                   |        |                                     |          | 1                               | 1                                            | 1                                             |                        |